## Android Setup with TAMUC E-mail

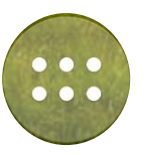

1) Navigate to Settings from the Android Home Screen.

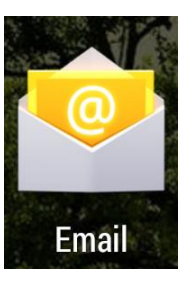

3) Select Account -> Exchange

2) Navigate to E-mail

| Account setup                 |          |  |
|-------------------------------|----------|--|
| What type of account is this? |          |  |
|                               | POP3     |  |
|                               | IMAP     |  |
|                               | Exchange |  |

4) Enter your full e-mail address (firstname.lastname@tamuc.edu) and login password. Select

|                                                           | 🛠 🛜 🖬 📕 10:21            |
|-----------------------------------------------------------|--------------------------|
| 🥯 Account setup                                           |                          |
| You can set up you<br>a few steps.<br>first last@tamuc.ed | ur account in just<br>du |
| •••••                                                     |                          |
| Manual setup                                              | Next                     |
|                                                           |                          |
|                                                           |                          |

5) OPTIONAL: You may also select "Manual Setup" and fill out the information per below:

|                            | 😪 🖬 🖥 8:20 |
|----------------------------|------------|
| Account setup              |            |
| Username                   |            |
| ctis\lastnamefirstname     |            |
| Password                   |            |
| •••••                      |            |
| Server                     |            |
| outlook.tamuc.edu          |            |
| Port                       |            |
| 443                        |            |
| Security type              |            |
| SSL/TLS                    |            |
| Client certificate<br>None | Select     |
| Mobile Device ID           |            |
| androidc1699134522         |            |
|                            |            |
| Previous                   | Next       |
|                            |            |
|                            |            |
|                            |            |

6) Select the appropriate account settings. At a bare minimum select "Sync email from this account". Select Next.

|                                                            | 🖋 🛜 🖬 10:24 |  |  |  |
|------------------------------------------------------------|-------------|--|--|--|
| Account settings                                           |             |  |  |  |
| Inbox checking frequency                                   |             |  |  |  |
| Automatic (Push)                                           |             |  |  |  |
| Days to sync                                               |             |  |  |  |
| Last week                                                  |             |  |  |  |
| Notify me when email arrives                               |             |  |  |  |
| Sync contacts from this account                            |             |  |  |  |
| 🗹 Sync calendar from this account                          |             |  |  |  |
| Sync email from this account                               |             |  |  |  |
| Automatically download attachments when connected to Wi-Fi |             |  |  |  |
|                                                            |             |  |  |  |
| Previous                                                   | Next        |  |  |  |
| Previous                                                   | Next        |  |  |  |

7) At the below window select Next to complete setup.

|                                                                  | 🛠 📚 🛔 📕 10:25     |
|------------------------------------------------------------------|-------------------|
| Account setup                                                    |                   |
| Your account is set u<br>its way!<br>Give this account a name (c | p and email is on |
| FirstName.LastName                                               | @tamuc.edu        |
|                                                                  |                   |
|                                                                  | Next              |
|                                                                  |                   |
|                                                                  |                   |
|                                                                  |                   |
|                                                                  |                   |